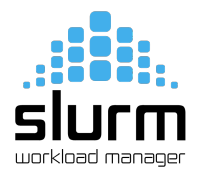

# Job Submission with SLURM Workload Manager

# 1. Main entities

- Nodes: The physical computing resources available for processing.
- Partition: A logical grouping of nodes used for organizing and managing resources.
- Jobs: The allocation of resources to a user for a specified duration, encompassing all the necessary computations.
- Tasks: The specific computing resources assigned to a process or set of processes within a job or job step. (By default, each task corresponds to one CPU core.)

| sinfo                                                | <ul> <li>view information about nodes and partitions. Information about<br/>HPC resources:</li> </ul>                      |
|------------------------------------------------------|----------------------------------------------------------------------------------------------------|
| sbatch <your_batch_script.sh></your_batch_script.sh> | - submits a job script for execution. The submitted job stays in the queue until the requested resources become available. |
| squeue                                               | - monitor your job (view information about jobs located in queue).                                                         |
| scontrol show job <your_job_id></your_job_id>        | <ul> <li>list detailed information for a currently running job (useful for<br/>troubleshooting).</li> </ul>                |
| scancel <your_job_id></your_job_id>                  | - cancel or terminate jobs, job steps, or job arrays in a workload manager.                                                |

### 2. Commands

## 3. Simple job submission

Create "simple.sh" script with the following content in your directory

#### #!/bin/bash

```
#SBATCH --job-name=simple
#SBATCH --partition=compute
#SBATCH --time=00:10:00
#SBATCH --ntasks=1
#SBATCH --cpus-per-task=1
#SBATCH --cpus-per-task=1
#SBATCH --output=output-%j.out
#SBATCH --error=output-%j.err
hostname
lscpu
sleep 60
```

Run the script

\$ sbatch simple.sh

Check the job

\$ squeue -u \$USER

The scheduler will automatically create an output file that in your directory will contain the result of the commands run in the script file.

#### 4. Parallel MPI job on a single node

Copy this into your working directory as "hellompi.c":

```
#include <stdio.h>
#include <stdlib.h>
#include <stdlib.h>
#include <mpi.h>

int main(int argc, char *argv[], char *envp[]) {
    int numprocs, rank, namelen;
    char processor_name[MPI_MAX_PROCESSOR_NAME];

MPI_Init(&argc, &argv);
MPI_Comm_size(MPI_COMM_WORLD, &numprocs);
MPI_Comm_rank(MPI_COMM_WORLD, &rank);
MPI_Get_processor_name(processor_name, &namelen);

printf("Process %d on %s out of %d\n", rank, processor_name, numprocs);
MPI_Finalize();
}
```

Load MPI config files

```
$ source /soft/libraries/openmpi/3.1.6/settings.sh
```

Compile the code

\$ mpicc -o hellompi hellompi.c

Create "hellompi.sh" script with the following content in your directory

```
#!/bin/bash
#SBATCH --job-name=mpi_single_node #job name
#SBATCH --nodes=1 #compute node count
#SBATCH --output=output-%j.out
#SBATCH --error=output-%j.err
#SBATCH --time=02:00:00
#SBATCH --partition=compute
#SBATCH --ntasks-per-node=32 #run a 32-core job
. /soft/libraries/openmpi/3.1.6/settings.sh #load MPI config files
mpirun -np 32 ./hellompi
```

```
Run the script
$ sbatch simple.sh
```

Check the job

\$ squeue -u \$USER

The scheduler will automatically create an output file that in your directory will contain the result of the commands run in the script file.

## 5. Parallel MPI job script using N nodes

Add the following parameters in your script.

```
#SBATCH --nodes=n
```

#n different nodes

## 6. Getting Help

For any issues or further assistance, contact the cluster support team: <u>support@anscc.sci.am</u> Additionally, refer to the official Slurm <u>Quick Start User Guide</u> and <u>Documentation</u> for comprehensive details on using Slurm.